# ІНСТРУКЦІЯ ЩОДО ПРОХОДЖЕННЯ АНКЕТУВАННЯ ВИКЛАДАЧІВ

**КРОК 1.** Зайдіть у вкладку АСУ ПДАУ на головній сторінці сайту Університету:

https://asu.pdaa.edu.ua/

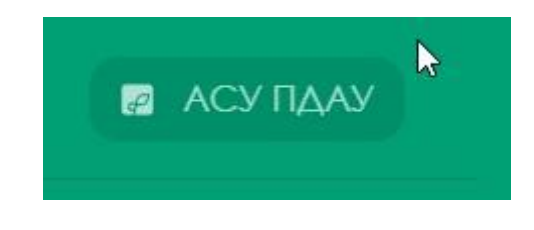

КРОК 2. Клікніть Кабінет викладача.

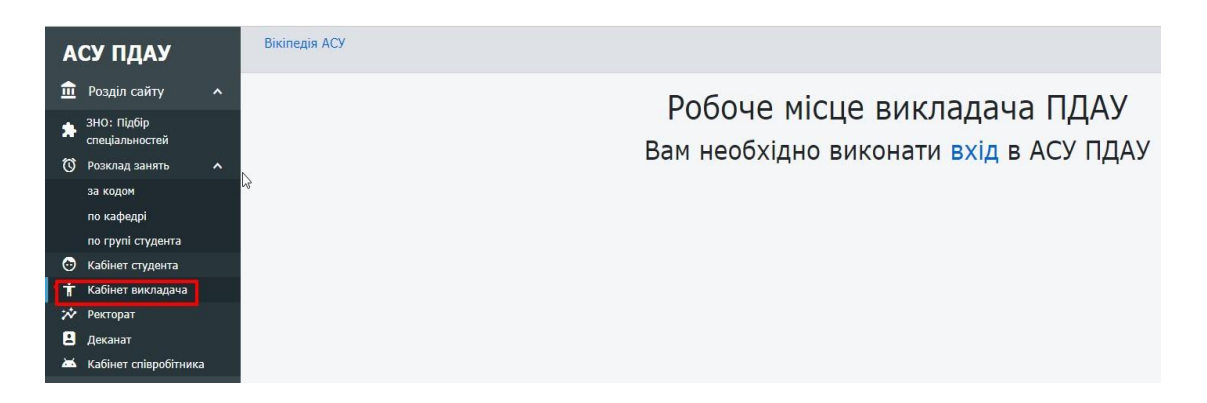

**КРОК 3.** Клікніть Вхід.

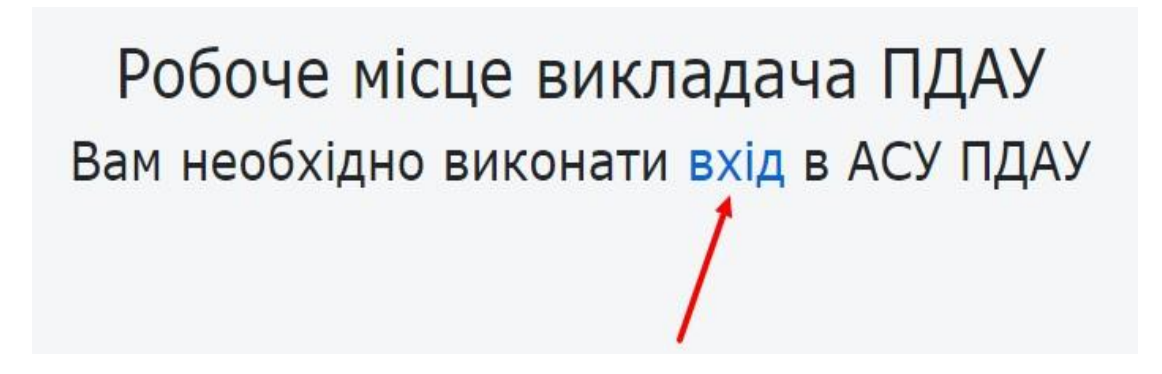

# *КРОК 4.* Введіть код і пароль. Клікніть Вхід.

| АСУ ПДАУ |                               |   | Вікіпедія АСУ   |                            |                 |  |  |
|----------|-------------------------------|---|-----------------|----------------------------|-----------------|--|--|
| 盦        | Розділ сайту                  | ^ |                 |                            | Βχίλ Β ΑΟΥ ΠΛΑΥ |  |  |
| *        | ЗНО: Підбір<br>спеціальностей |   | Введіть Ваш код | Введіть Ваш код та пароль: |                 |  |  |
| Q        | Розклад занять                | ^ | Код ПДАУ        | 8855                       |                 |  |  |
|          | за кодом                      |   | Danaar          |                            |                 |  |  |
|          | по кафедрі                    |   | Пароль          | ••••                       |                 |  |  |
|          | по групі студента             |   | $\Im$           | Забули пароль?             |                 |  |  |
| 0        | Кабінет студента              | * |                 | Вхід                       |                 |  |  |
| Ť        | Кабінет викладача             | ^ |                 | +                          |                 |  |  |
| *        | Ректорат                      | ~ |                 |                            |                 |  |  |
| 8        | Деканат                       | ~ |                 |                            |                 |  |  |
| *        | Кабінет співробітника         | ~ |                 |                            |                 |  |  |

## КРОК 5. Клікніть кабінет викладача.

| АСУ ПДАУ |                                    |          | Вікіпедія АСУ                            | Ви зайшли як <b>Рожко Ілона Іванівн</b> а |
|----------|------------------------------------|----------|------------------------------------------|-------------------------------------------|
| Ê        | Розділ сайту                       | ^        |                                          |                                           |
| *        | ЗНО: Підбір<br>спеціальностей      |          | Ви зайшли як <b>Рожко Ілона Іванівна</b> | Dae Briae AC3 HILAS                       |
| Ø        | Розклад занять                     | ^        |                                          |                                           |
|          | за кодом                           |          |                                          |                                           |
|          | по кафедрі                         |          |                                          |                                           |
|          | по групі студента                  |          |                                          |                                           |
| 0        | Кабінет студента                   | *        |                                          |                                           |
| Ť        | Кабінет викладача                  | ^        |                                          |                                           |
|          | Дані електронного<br>журналу       |          |                                          |                                           |
|          | Журнали по заняттям                |          |                                          |                                           |
|          | Теми занят                         |          |                                          |                                           |
|          | Оцінки занять                      |          |                                          |                                           |
|          | Відсутність за період              |          |                                          |                                           |
|          | Атестація за семестр               |          |                                          |                                           |
|          | Тести                              |          |                                          |                                           |
|          | Опитування викладач                | а        |                                          |                                           |
| ıh.      | Результати опитуванн:<br>студентів | A        |                                          |                                           |
| *        | Ректорат                           | <b>Y</b> |                                          |                                           |
| 8        | Деканат                            | ~        |                                          |                                           |
| *        | Кабінет співробітника              | ~        |                                          |                                           |
| 9        | вмзяо                              | ~        |                                          |                                           |
| θ        | Мій аккаунт                        |          |                                          |                                           |
| Ð        | Вихід                              |          |                                          |                                           |
|          |                                    |          |                                          |                                           |

### КРОК 6. Клікніть опитування викладача та оберіть необхідну анкету

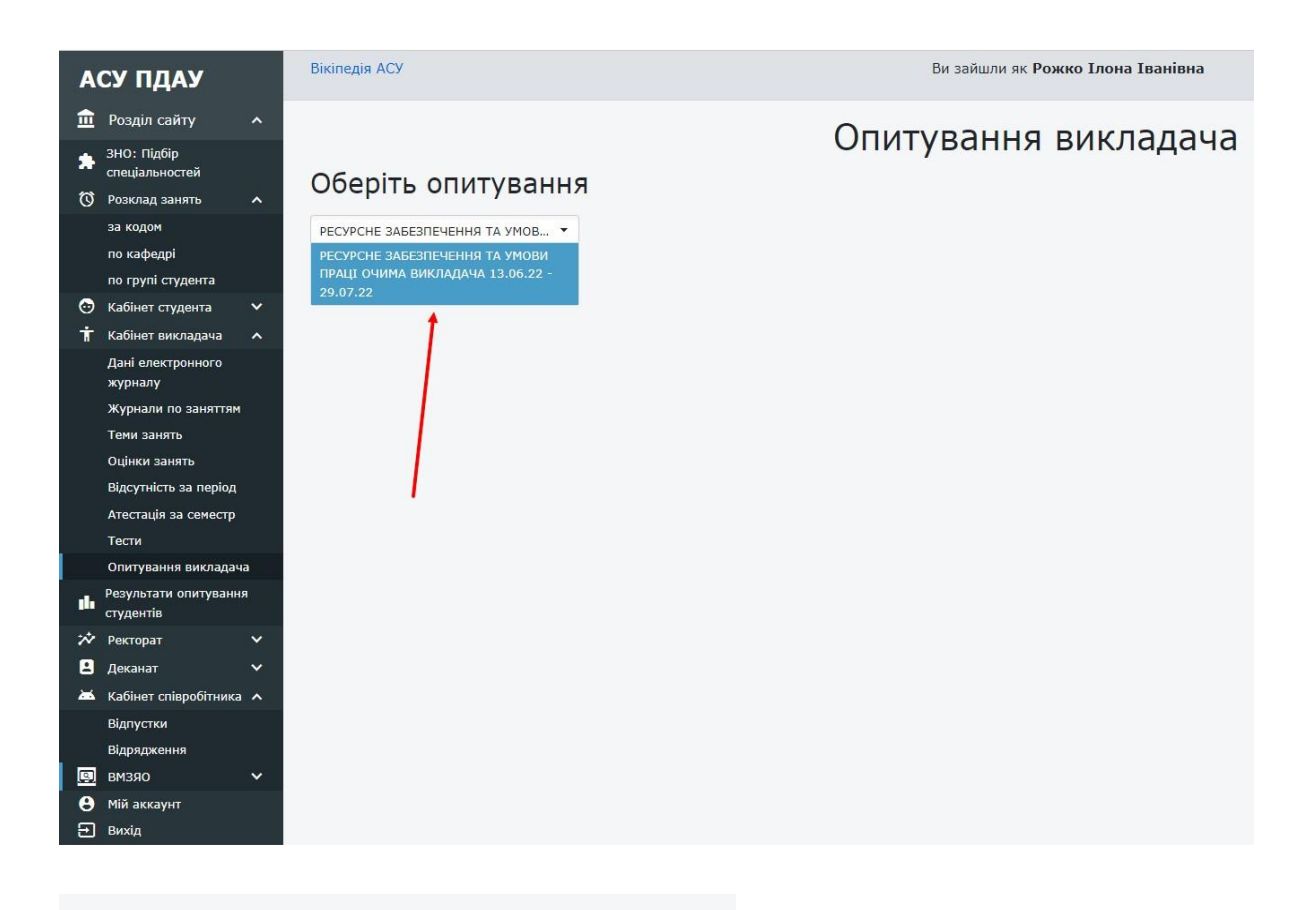

# Оберіть опитування

РЕСУРСНЕ ЗАБЕЗПЕЧЕННЯ ТА УМОВ... 🔻

РЕСУРСНЕ ЗАБЕЗПЕЧЕННЯ ТА УМОВ ПРАЦІ ОЧИМА ВИКЛАДАЧА 13.06.22 -29.07.22

### КРОК 7. Клікніть Почати опитування

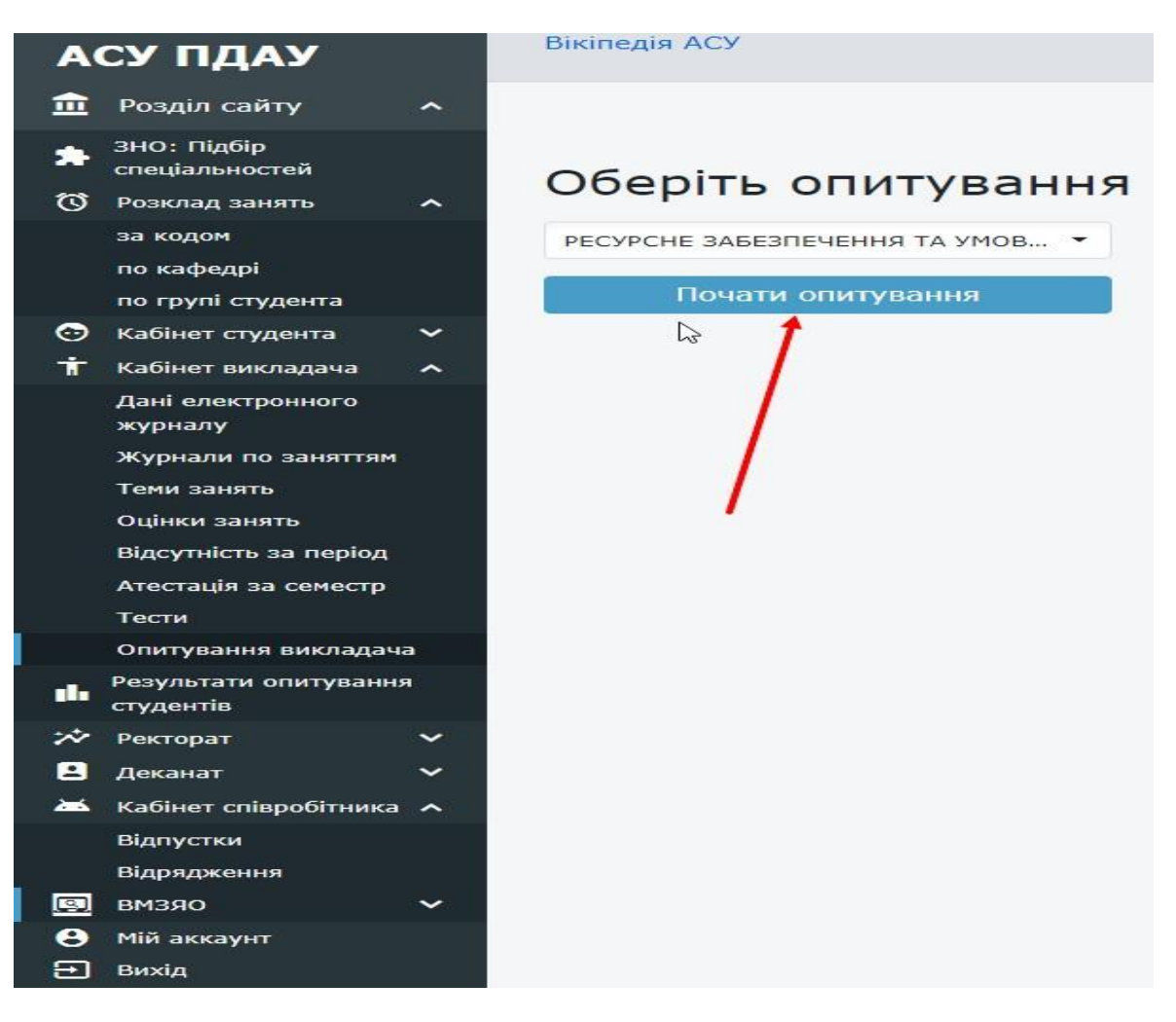

# Оберіть опитування Ресурсне забезпечення та умов... ▼ Почати опитування

КРОК 8. Клікніть Наступне питання, дайте відповіді.

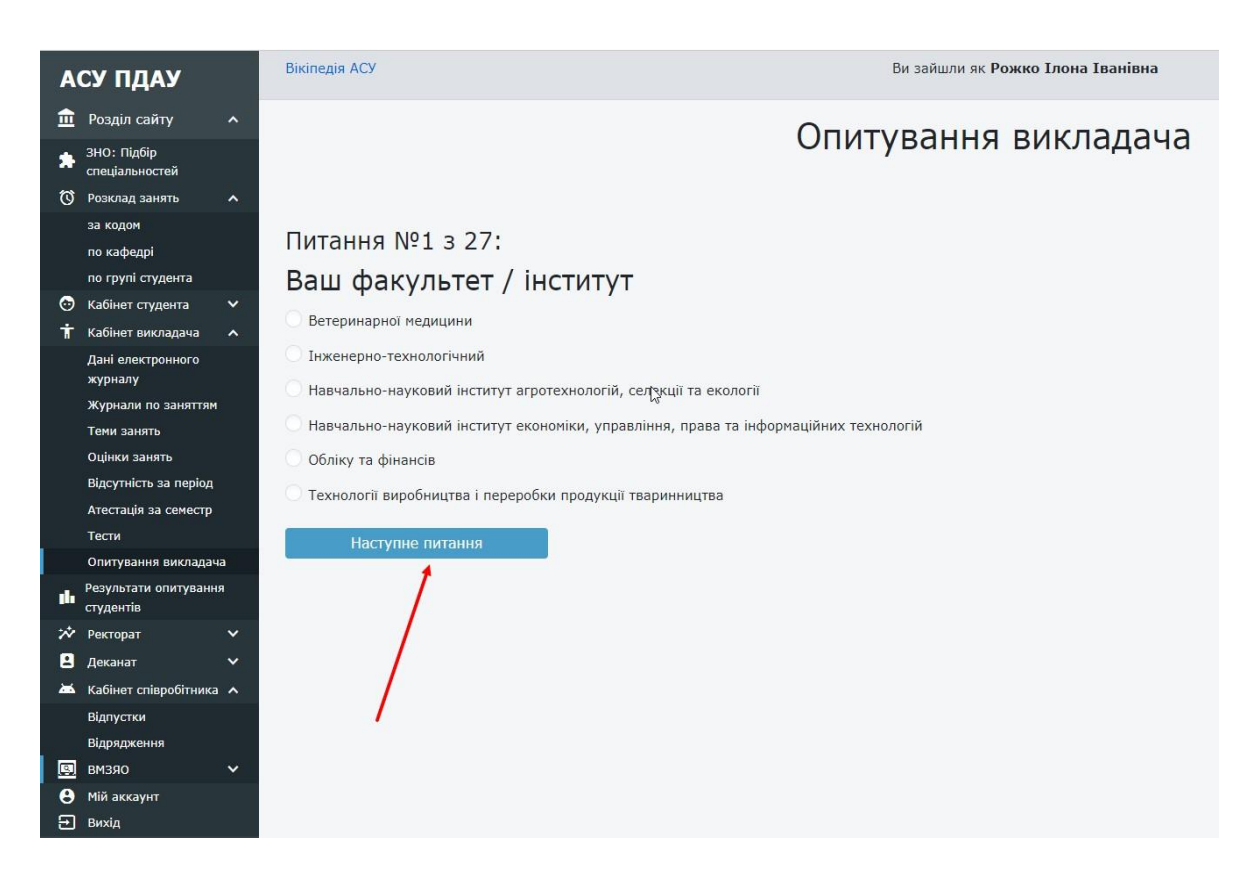

3 повагою, відділ моніторингу та забезпечення якості освіти ПДАУ м. Полтава, вул. Сковороди, 1/3, каб. 411, 413; (0532)56-94-09, vyo@pdaa.edu.ua